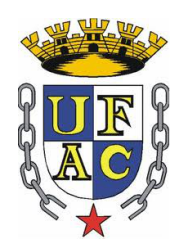

### UNIVERSIDADE FEDERAL DO ACRE NÚCLEO DE TECNOLOGIA DA INFORMAÇÃO COORDENADORIA DE SUPORTE E REDES

## Acesso ao Portal de Perioódicos da CAPES via Proxy

Rio Branco 2013

# Sumário

| Configuração do acesso ao Portal de Periódico da CAPES via Proxy | p. 2 |
|------------------------------------------------------------------|------|
| Internet Explorer                                                | p. 2 |
| Mozilla Firefox                                                  | p. 4 |
| Outros navegadores (Google Chrome/Opera)                         | p. 5 |

# Configuração do acesso ao Portal de Periódico da CAPES via Proxy

O Núcleo de Tecnologia da Informação (NTI) está a promover a utilização do proxy autenticado para o acesso remoto ao Portal de Periódicos. Este serviço é disponibilizado exclusivamente para docentes, discentes e técnico-administrativos da Universidade Federal do Acre (UFAC). Para isso, é necessário que o usuário possua credenciais autorizadas através de cadastro na Coordenadoria de Redes do NTI. Se esta condição estiver satisfeita, basta executar a configuração do navegador que será explicada abaixo. Vale lembrar que essas credenciais são as mesmas utilizadas para acesso à rede-sem-fio.

**IMPORTANTE!** Sempre que for acessar os períodicos, deve-se realizar o procedimento abaixo. Mas, logo após o fim da consulta, a configuração deve ser desfeita, pois o proxy possui restrições a alguns sites.

#### **Internet Explorer**

1. Inicie o navegador Internet Explorer e acesse o menu Ferramentas/Opções...

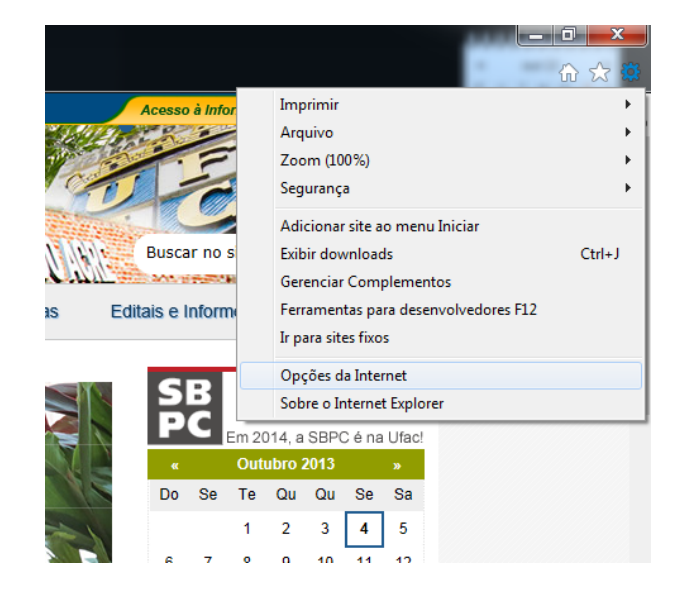

2. Na aba Conexões, clique no botão Configurações da LAN

| Geral       Segurança       Privacidade       Conteúi         Conexões       Programas       Avançadas         Internet, dique em Configurar.       Configurar         Configurações de rede de conexão discada e de rede virtual privada       -         Internet, dique em Configurar.       Adicionar         Configurações de rede de conexão discada e de rede virtual privada       -         Internet, dique em Configurar.       Adicionar         Configurações de rede de conexão discada e de rede virtual privada       -         Internet, dique em Configurar.       Adicionar VPN         Remover       Remover         Escolha Configurações se precisar configurar um servidor proxy para uma conexão.       Interneções         Internet discar uma conexão       Internet discar conexão de rede         Internet discar uma conexão       Definir padrão         Padrão atual:       Nenhuma       Definir padrão         Configurações da Rede Local (LAN)       -       - | ões da Interne                                       | t                                                                       |                                    | ?                            |
|----------------------------------------------------------------------------------------------------|------------------------------------------------------|-------------------------------------------------------------------------|------------------------------------|------------------------------|
| Conexões       Programas       Avançadas         Para configurar uma conexão com a<br>Internet, dique em Configurar.       Configurar         Configurações de rede de conexão discada e de rede virtual privada       -         Ínternet, dique em Configurar.       Adicionar         Configurações de rede de conexão discada e de rede virtual privada       -         Ínternet, dique em Configurar.       Adicionar         Ádicionar VPN       Remover         Escolha Configurações se precisar configurar um servidor proxy para uma conexão.       Configurações         Internet discar uma conexão       Configurações         Internet discar a conexão padrão       Padrão atual:         Nenhuma       Definir padrão         Configurações da Rede Local (LAN)       -                                                                                                    | Geral                                                | Segurança                                                               | Privacidad                         | e Conteúc                    |
| Para configurar uma conexão com a<br>Internet, dique em Configurar.      Configurações de rede de conexão discada e de rede virtual privada     Adjcionar     Adjcionar VPN      Escolha Configurações se precisar configurar um<br>servidor proxy para uma conexão     Discar sempre que gão houver uma conexão de rede     Sempre discar a conexão padrão<br>Padrão atual: Nenhuma     Definir padrão Configurações da Rede Local (LAN)                                                                                                    | Conexões                                             | Pro                                                                     | gramas                             | Avançadas                    |
| Configurações de rede de conexão discada e de rede virtual privada       -         Adjcionar       Adjcionar         Adicionar VPN       Remover         Escolha Configurações se precisar configurar um servidor proxy para uma conexão.       Configurações         Nunca discar uma conexão       Configurações         O Discar sempre que <u>n</u> ão houver uma conexão de rede       Sempre discar a conexão padrão         Padrão atual:       Nenhuma       Definir padrão         Configurações da Rede Local (LAN)                                                                                                    | Para co<br>Interne                                   | onfigurar uma conexâ<br>et, dique em Configu                            | io com a<br>·ar.                   | Configurar                   |
| Adjcionar     Adjcionar VPN  Escolha Configurações se precisar configurar um servidor proxy para uma conexão     Discar sempre que <u>n</u> ão houver uma conexão de rede     Sempre discar a conexão padrão     Padrão atual: Nenhuma     Definir padrão Configurações da Rede Local (LAN)                                                                                                    | Configurações (                                      | de rede de conexão d                                                    | iscada e de rede                   | virtual privada –            |
| Adicionar VPN      Adicionar VPN      Remover      Escolha Configurações se precisar configurar um     servidor proxy para uma conexão.      O Nunca discar uma conexão     Discar sempre que <u>n</u> ão houver uma conexão de rede     Sempre discar a conexão padrão     Padrão atual: Nenhuma     De <u>fi</u> nir padrão Configurações da Rede Local (LAN)                                                                                                    |                                                      |                                                                         |                                    | Adicionar                    |
| Remover         Escolha Configurações se precisar configurar um servidor proxy para uma conexão.         Image: Sempre discar uma conexão         Discar sempre que <u>n</u> ão houver uma conexão de rede         Sempre discar a conexão padrão         Padrão atual: Nenhuma         Definir padrão         Configurações da Rede Local (LAN)                                                                                                    |                                                      |                                                                         |                                    | Adicionar VPN                |
| Escolha Configurações se precisar configurar um Configurações se vidor proxy para uma conexão.  Nunca discar uma conexão Discar sempre que <u>n</u> ão houver uma conexão de rede Sempre discar a conexão padrão Padrão atual: Nenhuma Definir padrão Configurações da Rede Local (LAN)                                                                                                    |                                                      |                                                                         |                                    | Remover                      |
| Nunca discar uma conexão  Nunca discar uma conexão  Discar sempre que <u>n</u> ão houver uma conexão de rede  Sempre discar a conexão padrão  Padrão atual: Nenhuma  Definir padrão  Configurações da Rede Local (LAN)                                                                                                    | Escolha Config<br>servidor proxy                     | urações se precisar c<br>para uma conexão.                              | onfigurar um                       | <u>C</u> onfigurações        |
| Discar sempre que <u>n</u> ão houver uma conexão de rede     Sempre discar a conexão padrão     Padrão atual: Nenhuma     Definir padrão Configurações da Rede Local (LAN)                                                                                                    | Nunca disc                                           | ar uma cone <u>x</u> ão                                                 |                                    |                              |
| Sempre discar a conexão padrão     Padrão atual: Nenhuma     Definir padrão Configurações da Rede Local (LAN)                                                                                                    | Discar sem                                           | pre que <u>n</u> ão houver u                                            | ima conexão de i                   | rede                         |
| Padrão atual: Nenhuma De <u>finir padrão</u> Configurações da Rede Local (LAN)                                                                                                    | Sempre dis                                           | car a conexão padrão                                                    | 0                                  |                              |
| Configurações da Rede Local (LAN)                                                                                                    | Padrão atua                                          | l: Nenhuma                                                              |                                    | De <u>fi</u> nir padrão      |
|                                                                                                    | Configurações                                        | da Rede Local (LAN)                                                     |                                    |                              |
| As configurações de rede local não se aplicam a<br>conexões discadas. Escolha Configurações acima<br>aara configurações de conexão discada.                                                                                                    | As configuraçõe<br>conexões disca<br>para configuraç | es de rede local não s<br>das. Escolha Configur<br>ões de conexão disca | e aplicam a<br>ações acima<br>ida. | Config <u>u</u> rações da LA |
|                                                                                                    |                                                      |                                                                         | ОК                                 | Cancelar Ap                  |

 Na janela Configurações da rede local (LAN), marque a opção Usar um servidor proxy para a rede local (estas configurações não se aplicam a conexões dial-up ou VPN e preencha os campos Endereço e Porta da seguinte forma:

| A configuração<br>manuais. Para u<br>configuração au        | automática poderá substituir as configurações<br>Isar as configurações manuais, desabilite a<br>Itomática.                      |
|-------------------------------------------------------------|----------------------------------------------------------------------------------------------------|
| 🔽 Detectar aut                                              | tomaticamente as configurações                                                                                                  |
| Usar script d                                               | le configuração automática                                                                                                    |
| Endereço                                                    |                                                                                                    |
| Servidor proxy                                              |                                                                                                    |
| Servidor proxy<br>Usar um serv<br>se aplicam a              | vidor proxy para a rede local (estas configurações não<br>conexões discadas ou VPN).                                            |
| Servidor proxy<br>Usar um serv<br>se aplicam a<br>Endereço: | vidor proxy para a rede local (estas configurações não<br>conexões discadas ou VPN).<br>periodicos.ufac.l Porta: 2000 Avançadas |

- 4. Clique no botão OK
- 5. Para desativar o proxy, repita os passos 1 e 2 para desmarcar a opção Usar

um servidor proxy para a rede local(estas configurações não se aplicam a conexões dial-up ou VPN

### **Mozilla Firefox**

1. Inicie o navegador Mozilla Firefox e acesse o menu Opções/Preferências...

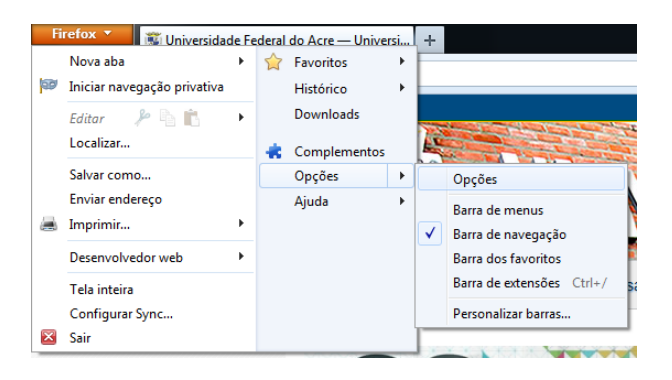

 Na seção Avançado, acesse a aba Rede e clique no botão Configurar conexão...

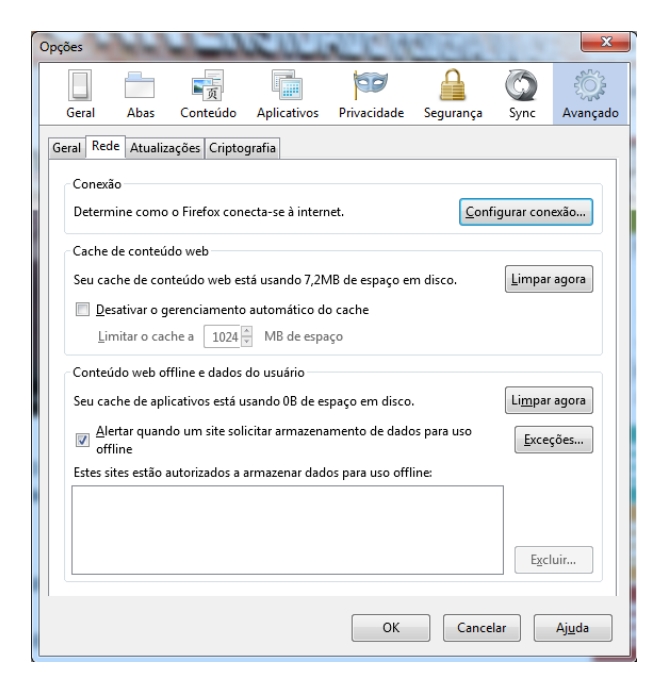

- 3. Na janela **Configurar conexão**, clique em **Configuração manual de proxy** para preencher da seguinte forma:
- 4. Clique no botão OK
- 5. Para desativar o proxy, repita os passos 1 e 2 para clicar na opção Sem proxy

| Configurar conexa  | io                                          | 2               | ×                |
|--------------------|---------------------------------------------|-----------------|------------------|
| Acesso à inter     | net                                         |                 |                  |
| Sem proxy          | )                                           |                 |                  |
| Auto <u>d</u> etec | tar as configurações de proxy para esta red | e               |                  |
| O Usar as co       | nfigurações de proxy do sistema             |                 |                  |
| Onter Configura    | ção manual de proxy:                        |                 |                  |
| HTTP:              | periodicos.ufac.br                          | <u>P</u> orta:  | 2000 🌻           |
|                    | Usar este proxy para todos os protocol      | os              |                  |
| SS <u>L</u> :      | periodicos.ufac.br                          | P <u>o</u> rta: | 2000 📩           |
| <u>F</u> TP:       | periodicos.ufac.br                          | Po <u>r</u> ta: | 2000 📩           |
| SOC <u>K</u> S:    | periodicos.ufac.br                          | Por <u>t</u> a: | 2000 🗼           |
|                    | SOCKS v <u>4</u> ⊚ SOCKS v <u>5</u>         |                 |                  |
| Se <u>m</u> prox   | / para:                                     |                 |                  |
| localhost          | 127.0.0.1                                   |                 |                  |
|                    |                                             |                 |                  |
| Exemplo:           | .mozilla.org, .net.nz, 192.168.1.0/24       |                 |                  |
| <u>Endereço</u>    | para configuração automática de proxy:      |                 |                  |
|                    |                                             | Re              | <u>c</u> arregar |
|                    |                                             |                 |                  |
|                    | OK Cancel                                   | ar              | Aj <u>u</u> da   |

### **Outros navegadores (Google Chrome/Opera)**

**Observação:** Esses navegadores utilizam as mesmas configurações do navegador Internet Explorer. Então, siga as instruções para o Internet Explorer que já estão descritas nesse manual.